## 平陆县义务教育学校招生报名操作指引

**报** 名:用户打开运城市义务教育学校招生报名平台 http://zsbm.yceduyun.com/,使用手机号注册,并登录。(每 个手机号仅可注册一个账号,为一名学生报名)

**注 册**:使用手机号即可完成注册,密码规则:大小写字母+ 数字,8位以上。

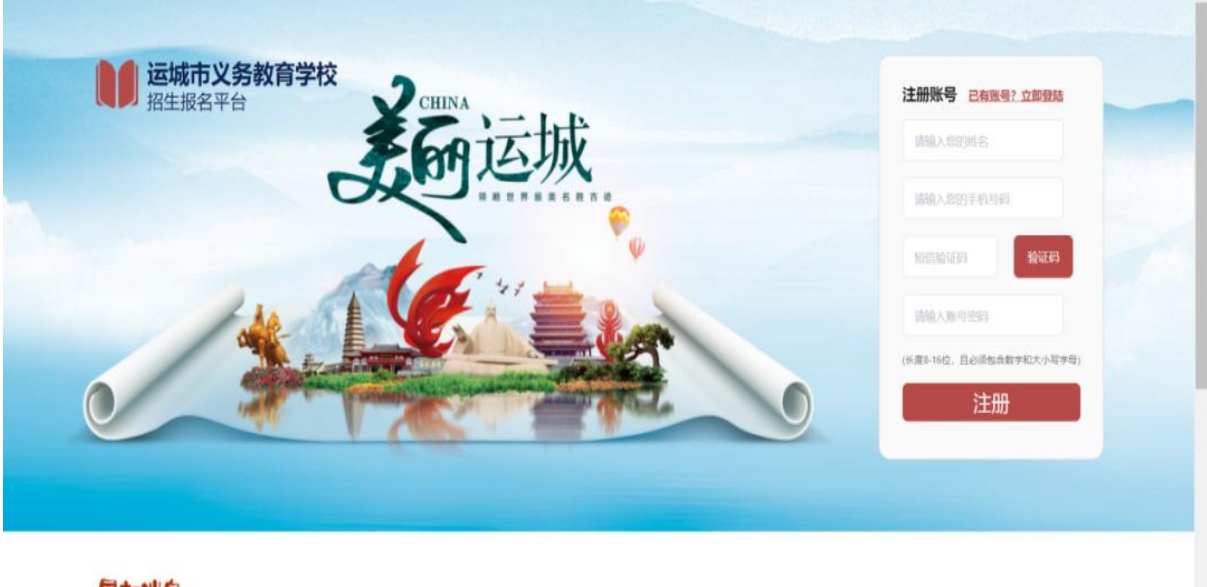

最新消息

## 登 录:点击登录,登录进去。

**报名入口**:用户在指定时间内登录该平台,根据自身情况可 以选择"幼升小"或"小升初"报名入口。

**报名须知**:点击其中一个报名入口,弹出报名须知,请仔细 阅读内容后点击确认。

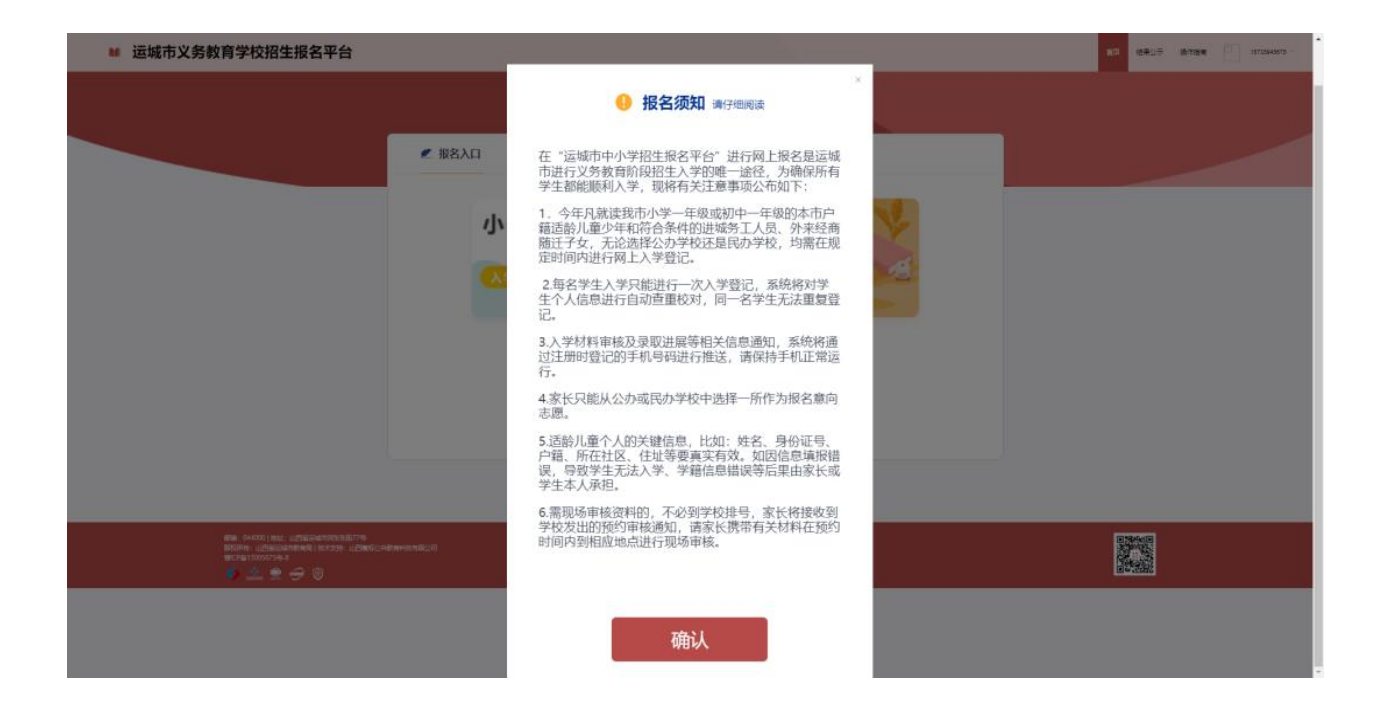

## 志愿选择:

| 运城市义务教育学校招生报名平台                                                                                                    |        |          |  |     |            |  |           | 87 6815 AVE | c |
|----------------------------------------------------------------------------------------------------|--------|----------|--|-----|------------|--|-----------|-------------|---|
|                                                                                                    |        | 初中入学靖报信息 |  |     |            |  |           |             |   |
|                                                                                                    | 公办/政府  | 商买学位学校   |  |     |            |  |           |             |   |
|                                                                                                    | 区/县:   | ×        |  | 学校: | 请输入学校名称关键词 |  | 此学校计划招收0人 |             |   |
|                                                                                                    | 民办     |          |  |     |            |  |           |             |   |
|                                                                                                    | 区/县:   | K        |  | 学校: | 请输入学校名称关键词 |  | 此学校计划招收0人 |             |   |
|                                                                                                    |        |          |  |     | 下一步        |  |           |             |   |
| Res s-com) end Languagementaria<br>Biotra Languagementaria (Languagementaria)<br>Biotra Languagementaria<br>Biotra Languagementaria<br>Res S-com (end. Languagementaria) | NENDON |          |  |     |            |  |           |             |   |

学校信息填报:

点击【下一步】按钮进入信息填报界面,需按要求填写相 关信息,公办学校和民办学校只能选择一所学校。

| · Setoeneverses                                                                                                    |                                        |                     |                |  |   |
|----------------------------------------------------------------------------------------------------|----------------------------------------|---------------------|----------------|--|---|
| · CRUXSENTORIESTE                                                                                                    |                                        | Inch & Malfred Hold |                |  |   |
|                                                                                                    |                                        | 初中人子傳師改會            |                |  |   |
|                                                                                                    |                                        |                     |                |  |   |
|                                                                                                    | *学生姓名                                  | 間続入学生世界             |                |  |   |
|                                                                                                    | -12.00                                 | • <b>n</b> ±        |                |  |   |
|                                                                                                    | "学生身份证券                                | BEADARGER           |                |  |   |
|                                                                                                    | • 户口所在地                                | 1 · 3               | - 8            |  |   |
|                                                                                                    | 。 派出所地社                                | Service and         |                |  |   |
|                                                                                                    | 「居住地社                                  | $n \rightarrow n$   | - 8 · · ·      |  |   |
|                                                                                                    |                                        | awyrences.          |                |  |   |
|                                                                                                    | 小学航旗学校                                 | R · Beys            | 02203300 · 000 |  |   |
|                                                                                                    | (全国学程句                                 | 0005502043          |                |  |   |
|                                                                                                    | · 是西边城房工人员建进子的<br>1000年8月2日4月 - 月1日月2日 |                     | . B. Aut       |  |   |
|                                                                                                    | • 但中神型                                 | 0.51                |                |  |   |
|                                                                                                    | ALMPROPERTY OF CARD                    | uter. Pressiation   | CINFILM,       |  |   |
|                                                                                                    | 1. 使产证件/抽氧/面位证号                        | 861/3724/92/8       |                |  |   |
|                                                                                                    | "唐严逾落/居住地址                             | 863.871.884(10)     |                |  |   |
| Mi wan da dimamining managementang menangkan sebaharan sebaharan s |                                        |                     |                |  | 麗 |
| 1                                                                                                    |                                        |                     |                |  | - |

## 资料上传:

| ■ 這城市义务教育学校招生报名平台                                                                                                    |                                                   | a der stat ( somer A |
|----------------------------------------------------------------------------------------------------|---------------------------------------------------|----------------------|
|                                                                                                    | 初中入学摄影给意                                          |                      |
|                                                                                                    | P口本 ● Alleransettan<br>+<br>第件種 ● Alleranset<br>+ |                      |
|                                                                                                    | 上一步 完成                                            |                      |
| All Child) bu: Janguesturaltine<br>BERTe LabolanterAllancon Janebures<br>With LabolanterAllancon Janebures<br>With LabolanterAll |                                                   |                      |

报名提交:

点击【完成】,再一次确认填报的信息准确无误,点击确认 即可完成报名。

注:报名期间,已提交报名的家长如发现信息填写、志愿 选择和证件图片有误的,可重新登录系统进行修改。

| ■ 运城市义务教育学校招生报名平台                                                                                |             | an Birth Area ( Statement) |
|--------------------------------------------------------------------------------------------------|-------------|----------------------------|
|                                                                                                  |             | ·                          |
|                                                                                                  | 填报信息确认      |                            |
|                                                                                                  | 姓名          |                            |
|                                                                                                  | 身份证号: 1-44. |                            |
|                                                                                                  | 性别:男        |                            |
|                                                                                                  | 户口所在        |                            |
|                                                                                                  | 居住地址: 山山    |                            |
|                                                                                                  | 小学就读学校      |                            |
|                                                                                                  | 全国学籍号:      |                            |
|                                                                                                  | 显否进城等工人5°   |                            |
|                                                                                                  | 监护人姓名:      |                            |
|                                                                                                  | 监护人身份问      |                            |
|                                                                                                  | 监护人电话:      |                            |
|                                                                                                  | 民办: 稷山县吴塾   |                            |
|                                                                                                  |             |                            |
|                                                                                                  |             |                            |
| an contra intervention<br>tore interventions interiorements<br>are contracted<br>\$ 2. \$ € € \$ | 上—步 确认      |                            |

**报名成功通知:**点击【确认】,完成报名,用户将会收到报 名平台发送的手机短信,以及消息中心的信息。

**报名进度查看:**点击【结束报名】可以查看当前的报名进度, 分为公办校、民办校。

网上报名无法操作的家长,可根据意愿和划片范围,带上相 关资料在 24 日前到各校报名。